## Windows Live! Mail 2011

## メール設定方法

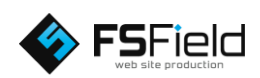

(スタート)ボタンから 「すべてのプログラム」→ 「Windows Live 」→ 「Windows Live メール」 をクリックして メールソフトを起動します。 画面上の「アカウント」 を選択します。

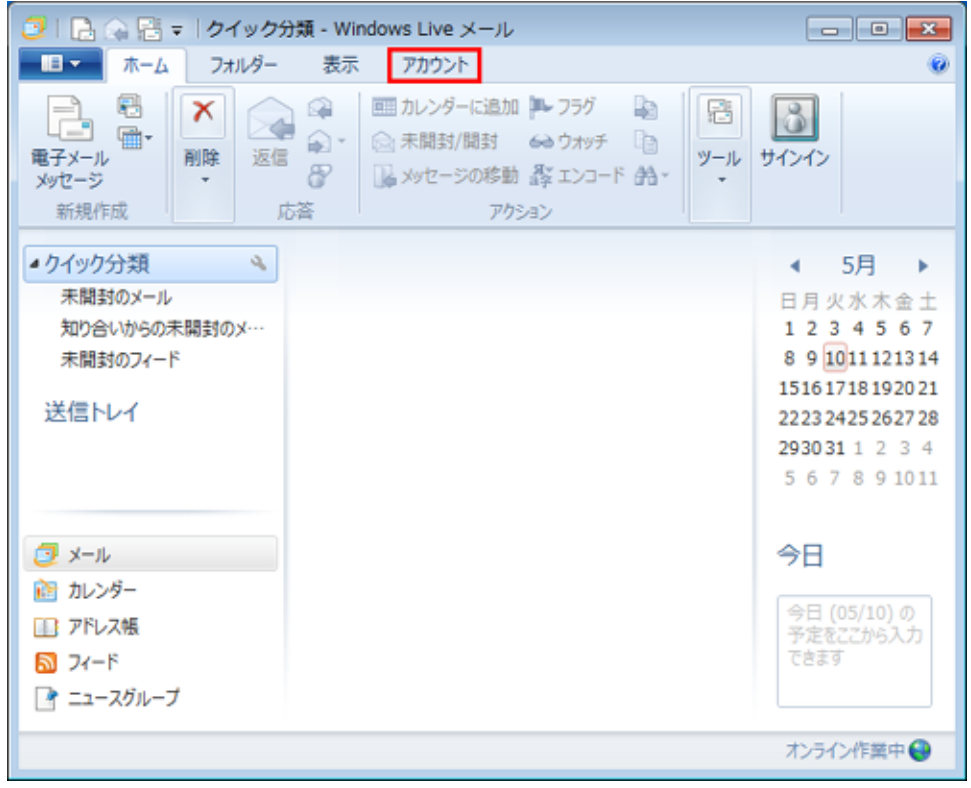

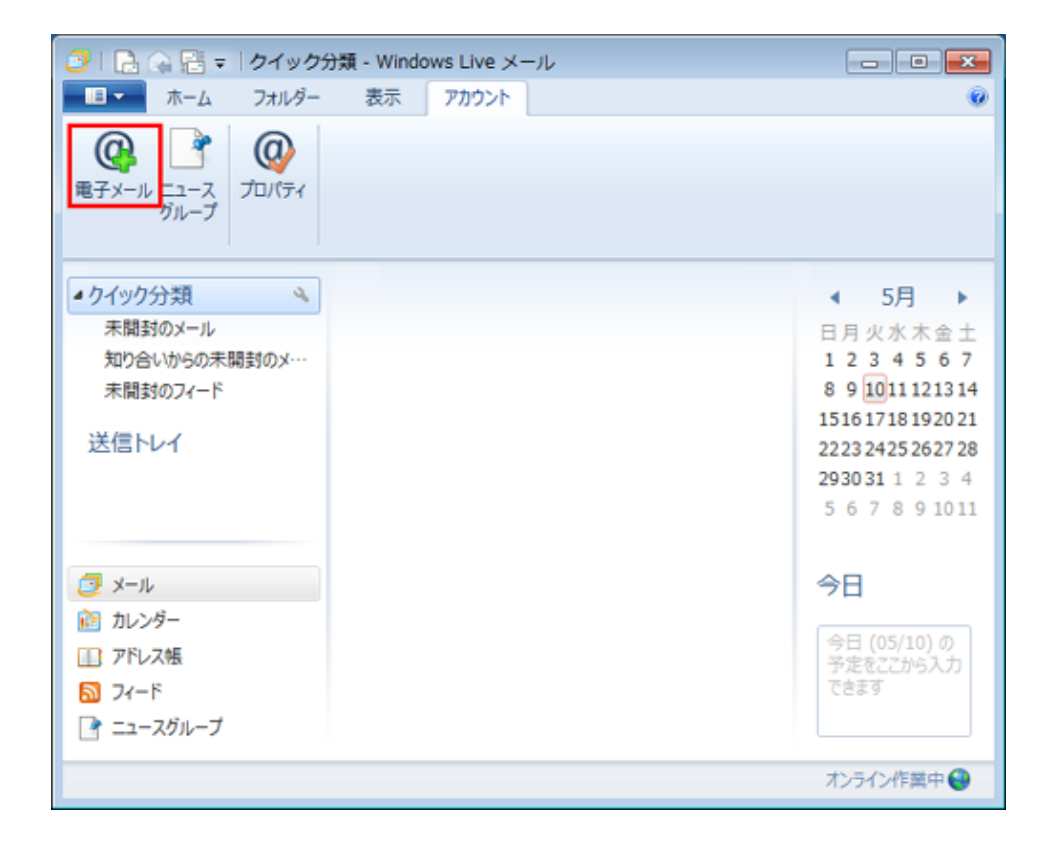

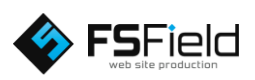

「電子メール」を クリックします。 各設定を行います。 図のようにそれぞれ 入力して下さい。

 ※図は例としてドメイン 名に「fsfield.co.jp」を 使用しています。
設定の際はご注意 下さい。

※プロバイダによっては 送信サーバーをプロバ イダ指定の送信サー バーを利用しないと、 送信が出来ない場合が あります。

すべて入力し終わったら 次へをクリックします。

各設定を行います。 図のようにそれぞれ 入力して下さい。

 ※図は例としてドメイン 名に「fsfield.co.jp」を 使用しています。
設定の際はご注意 下さい。

すべて入力し終わったら 次へをクリックします。

| ロノリット电 J / ルノノ<br>Windows Live ID をお持ちの場合はここ<br>Windows Live にせくいく                                           | でサインインしてください。                                                                           |
|----------------------------------------------------------------------------------------------------|-----------------------------------------------------------------------------------------|
| ■子メール アドレス:<br>info@fsfield.co.jp<br>新レくメール アドレスを作成する方はこちら<br>パスワード:<br>・・・・・・・・・・・・・・・・・・・・・・・・・・・・・・・・・・・・ | Windows Live メール ではほとんどの電子メール アカウントをお<br>使いになれます。たとえば<br>Hotmail<br>Gmail<br>などが利用可能です。 |
| この電子メール アカウントを脱定にする。                                                                                         | 」での好かで名前をつけてくたさい。                                                                       |
| ✓ 手動でサーバー設定を構成する( <u>C</u> )                                                                                 |                                                                                         |

| サーバー設定を構成                                     | はネットワーク管理者に連絡してください。               |
|-----------------------------------------------|------------------------------------|
| サーバー設定を構成                                     | はネットワーク管理者に連絡してください。               |
| サーバー設定を構成                                     | はネットワーク管理者に連絡してください。               |
| リーバーi又人にで作用バス<br>電子メールサーバーの設定がわからない場合は ISP また | はネットワーク管理者に連絡してください。               |
|                                               | 10-1-91 7 - 9 E-E-E-ICLEHED CALCON |
|                                               |                                    |
| 感信士                                           | 送信サーバー信報 587に変                     |
| ション - バー (1940)<br>サーバーの種類・                   | サーバーのアドレス: ポート:                    |
|                                               | mail.fsfield.co.ip                 |
|                                               | セキュリティで保護された接続 (SSL) が必要(R)        |
| サーバーのアドレス: ボート:                               | ✓認証が必要(A)                          |
| mail.fsfield.co.jp                            |                                    |
| □ セキュリティで保護された接続 (SSL) か必要( <u>R</u> )        | 医受信サーバーの設定をします。                    |
| 次を使用して認証する:                                   |                                    |
| クリア <del>テ</del> キスト ▼                        |                                    |
| ログオン ユーザー名:                                   |                                    |
| info@fsfield.co.jp                            |                                    |
| メールアドレスをすべて入力して下                              | さい。                                |
|                                               |                                    |
|                                               |                                    |
|                                               |                                    |

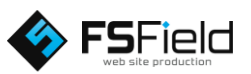

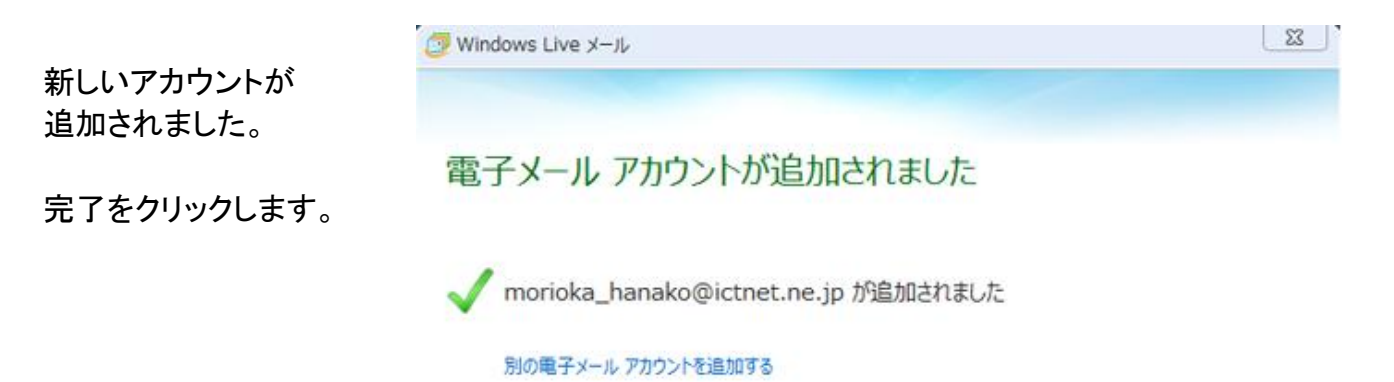

完了(E)

以上でメールの設定は終了です。

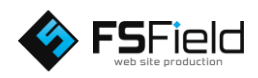